# Loading OSHC Booking Portal onto a Samsung

## 1. Type in the website address

https://redwoodparkoshc.fullybookedccms.com.au/family/login

#### 2. Click on the 3 lines at the bottom

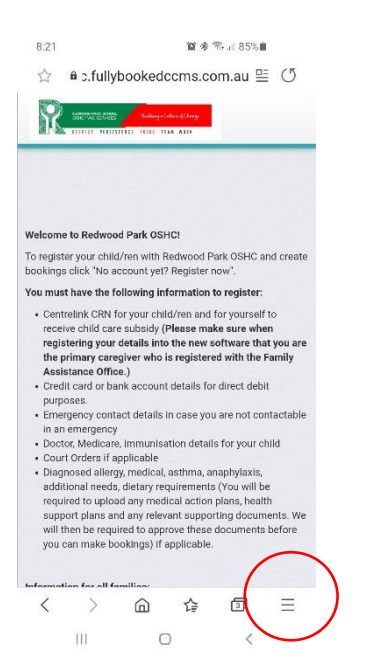

#### 4. Choose "Home screen"

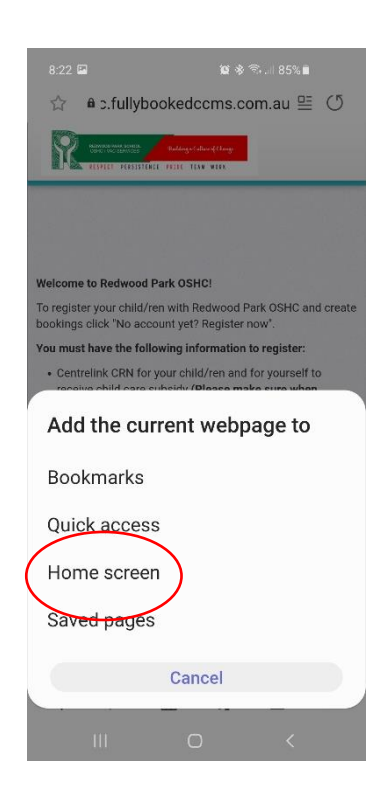

### 3. Select "+ Add page to "

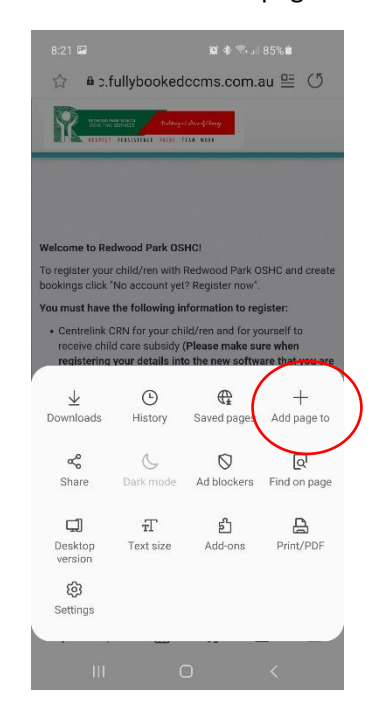

#### 5. Select "Add"

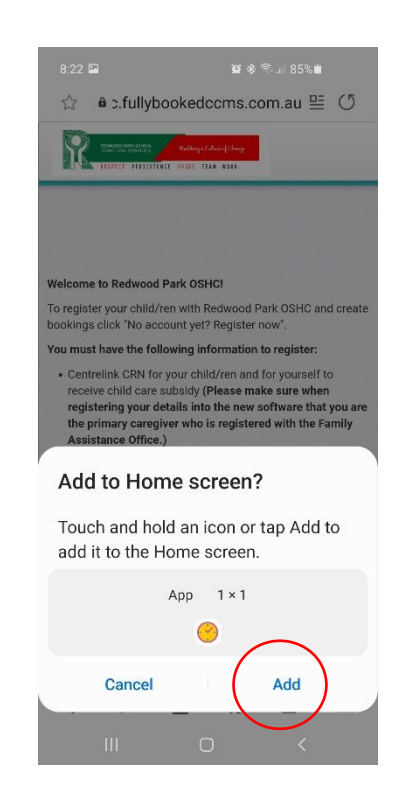